# Intune Windows User Guide for Students

### For Pilot Schools

## Contents

### Enrolling a Windows device

This includes the steps to enrol and register your device to the network

## Un-Enrolling a Windows device

This includes the steps to un-enrol your device to the network

### Installing an App on a Windows device

### Notes

- Company Portal refers to the Microsoft Intune application
- Ensure the student account is an administrator of the computer before performing the enrolment otherwise it will not successfully enrol. (Microsoft Family can still be enabled and is compatible with Intune)
- Enrolling a device with multiple Mobile Device Management (MDM) solutions will cause compatibility issues. If your device is enrolled with Intune, it must **not** be enrolled with any other MDM solution.
- Do not enrol a shared device as personal information (email) will be visible to other users.

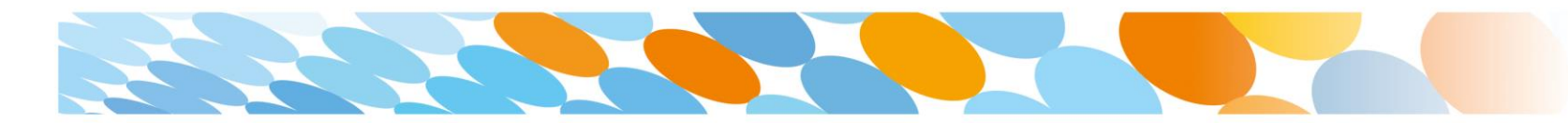

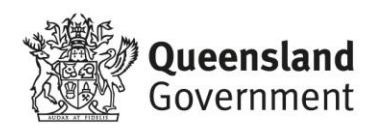

## Enrolling a Windows device

1. Select the windows icon ( $\blacksquare$ ) at the bottom of the screen.

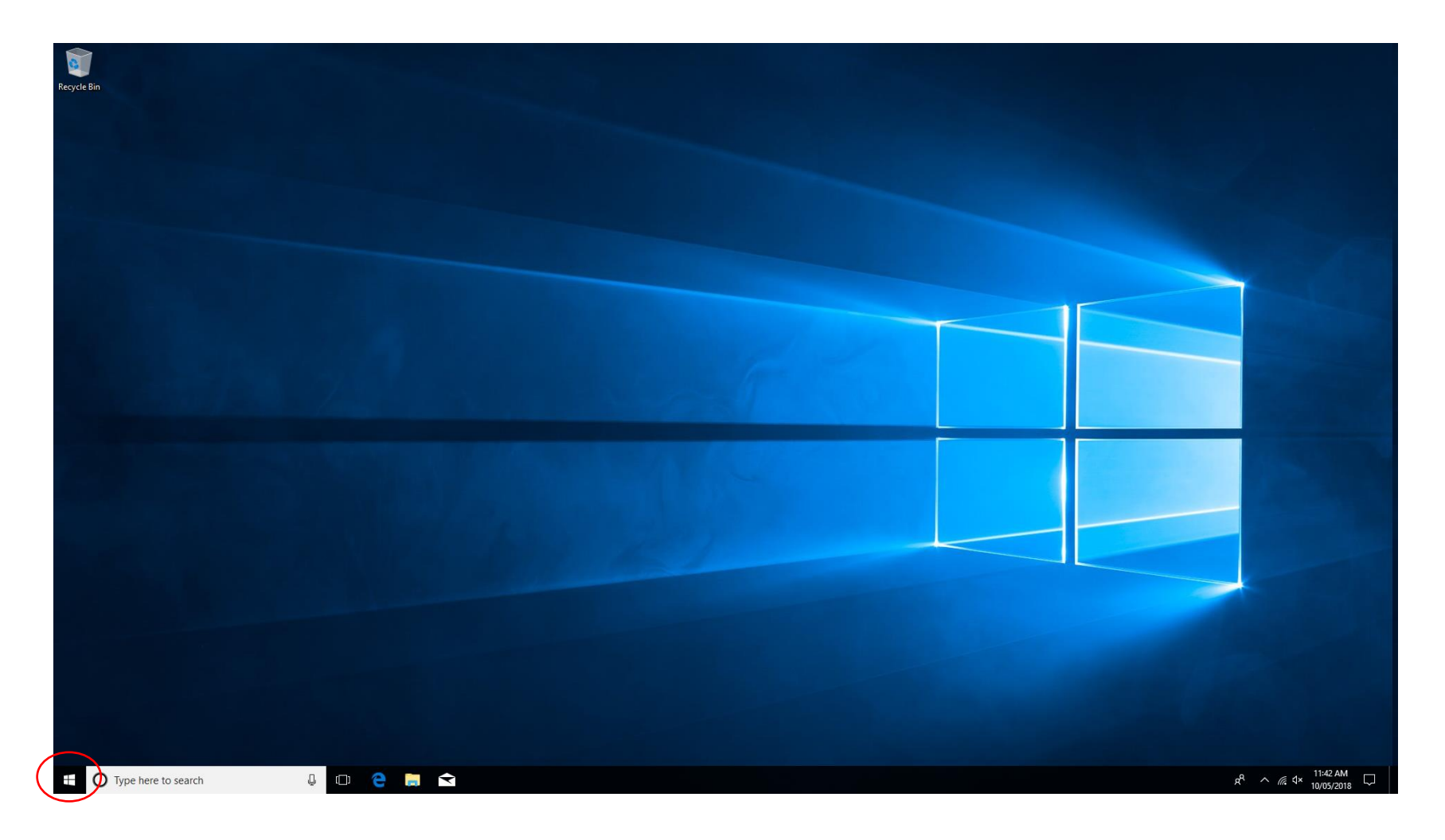

2. Select the person <sup>®</sup> icon

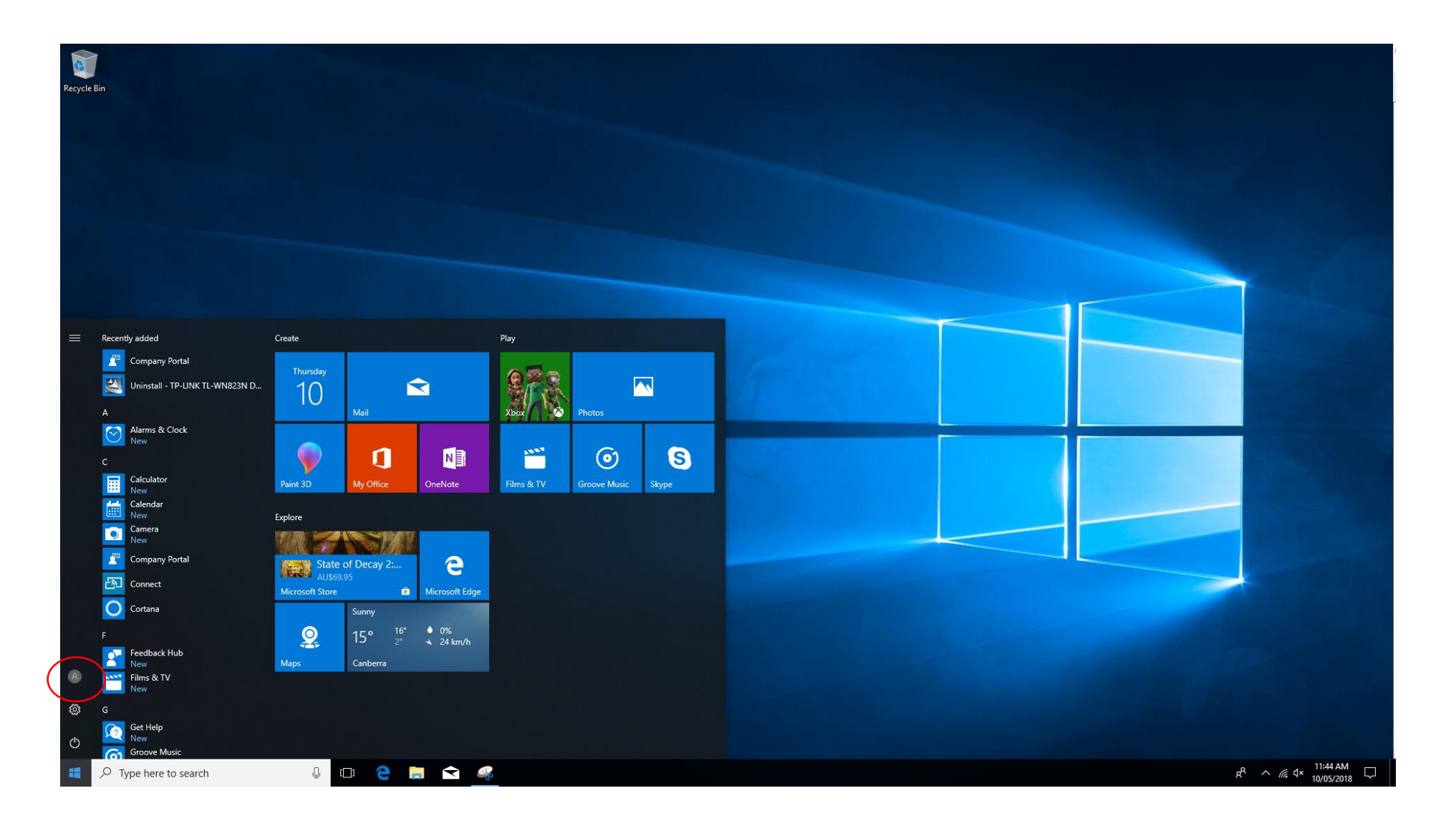

3. The list of options will be displayed. Select Change account settings.

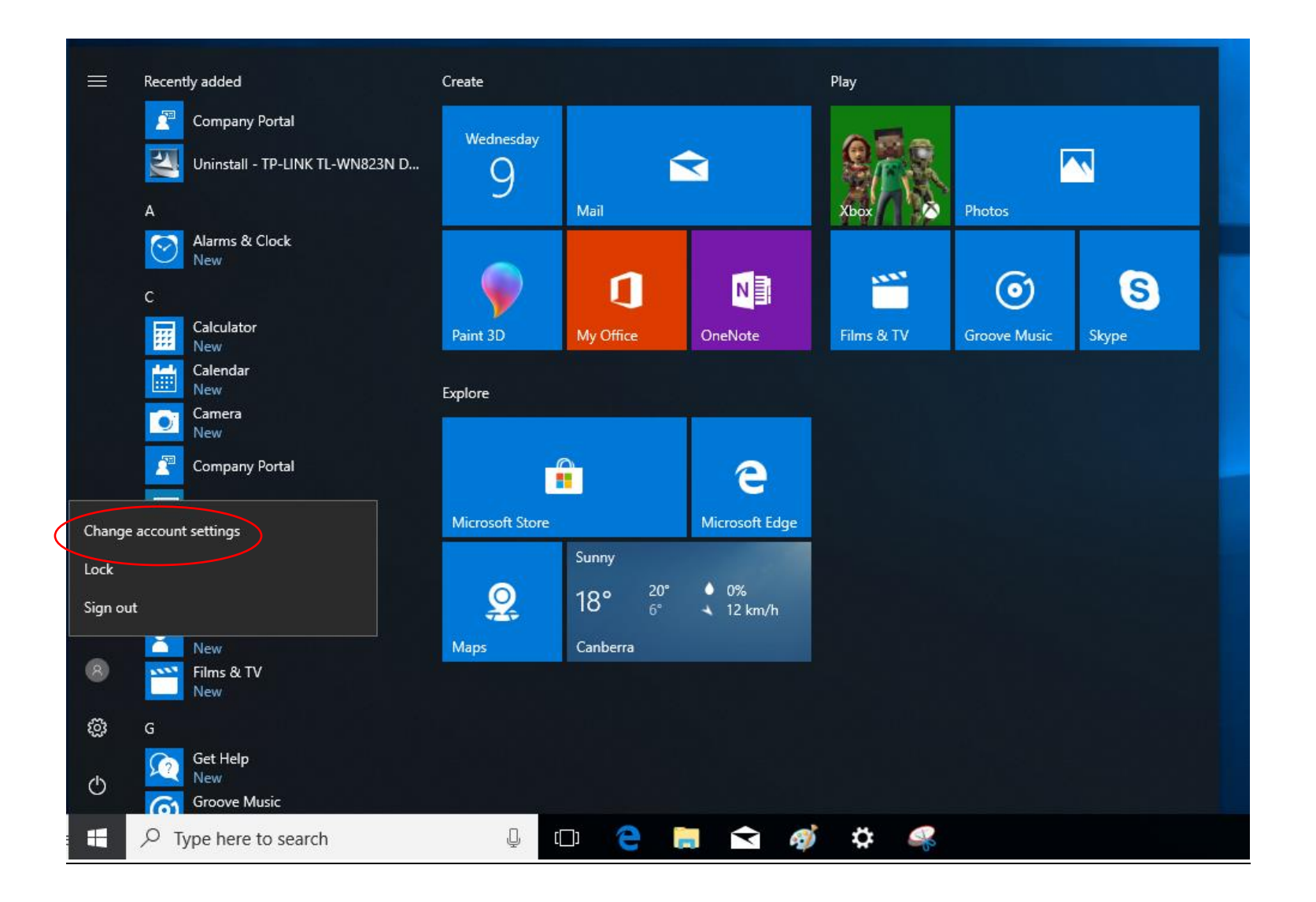

4. The Account Settings page is displayed, then select **Access work or school.** 

| Settings                               |                                                                                                    | -                                       | × |
|----------------------------------------|----------------------------------------------------------------------------------------------------|-----------------------------------------|---|
| O Home                                 | Your info                                                                                                    |                                         |   |
| Find a setting                         | You need to activate Windows before you can personalize your PC.                                                                                   |                                         |   |
|                                        | Activate Windows now.                                                                                                    | Have a question?                        |   |
| Accounts                               |                                                                                                    | Get help                                |   |
| R≡ Your info<br>⊡ Email & app accounts |                                                                                                    | Make Windows better<br>Give us feedback |   |
| Sign-in options                        | $\langle \times \rangle$                                                                                                    |                                         |   |
| A, Family & other people               | WIN10PROD                                                                                                    |                                         |   |
| $\Im$ Sync your settings               | Local Account<br>Administrator                                                                                                    |                                         |   |
|                                        | Windows is better when your settings and files automatically sync.<br>Use a Microsoft account to easily get all your stuff on all your<br>devices. |                                         |   |
|                                        | Sign in with a Microsoft account instead                                                                                                    |                                         |   |
|                                        | Create your picture                                                                                                    |                                         |   |
|                                        | O Camera                                                                                                    |                                         |   |
|                                        | Browse for one                                                                                                    |                                         |   |
|                                        |                                                                                                    |                                         |   |
|                                        |                                                                                                    |                                         |   |

### 5. Select Connect.

| Settings                        |                                                                                                    | – 🗆 X                                                                                                    |
|---------------------------------|----------------------------------------------------------------------------------------------------|----------------------------------------------------------------------------------------------------|
| 🔅 Home                          | Access work or school                                                                                                    |                                                                                                    |
| Find a setting                  |                                                                                                    | Connect with work and school                                                                                                    |
| Accounts                        | Get access to resources like email, apps, and the network.<br>Connecting means your work or school might control some things<br>on this device, such as which settings you can change. For specific<br>info about this, ask them. | Select Manage or disconnect from<br>work or school, and then select<br>Connect to access resources on<br>your work or school network. The<br>Connect option will also let you set<br>up a work or school account if you<br>don't have one already. |
| Email & app accounts            |                                                                                                    | Get more tips                                                                                                    |
| 🔍 Sign-in options               |                                                                                                    |                                                                                                    |
| Access work or school           |                                                                                                    | Related settings                                                                                                    |
| A Family & other people         |                                                                                                    | Add or remove a provisioning<br>package                                                                                                    |
|                                 |                                                                                                    | Export your management log files                                                                                                    |
| $\mathcal C$ Sync your settings |                                                                                                    | Set up an account for taking tests                                                                                                    |
|                                 |                                                                                                    | Enroll only in device management                                                                                                    |
|                                 |                                                                                                    | Have a question?                                                                                                    |
|                                 |                                                                                                    | Get help                                                                                                    |
|                                 |                                                                                                    | Make Windows better                                                                                                    |
|                                 |                                                                                                    | Give us feedback                                                                                                    |
|                                 |                                                                                                    |                                                                                                    |
|                                 |                                                                                                    |                                                                                                    |
|                                 |                                                                                                    |                                                                                                    |
|                                 |                                                                                                    |                                                                                                    |
|                                 |                                                                                                    |                                                                                                    |

Enter your Education Queensland @eq.edu.au email address as your work or school account, then select Next.

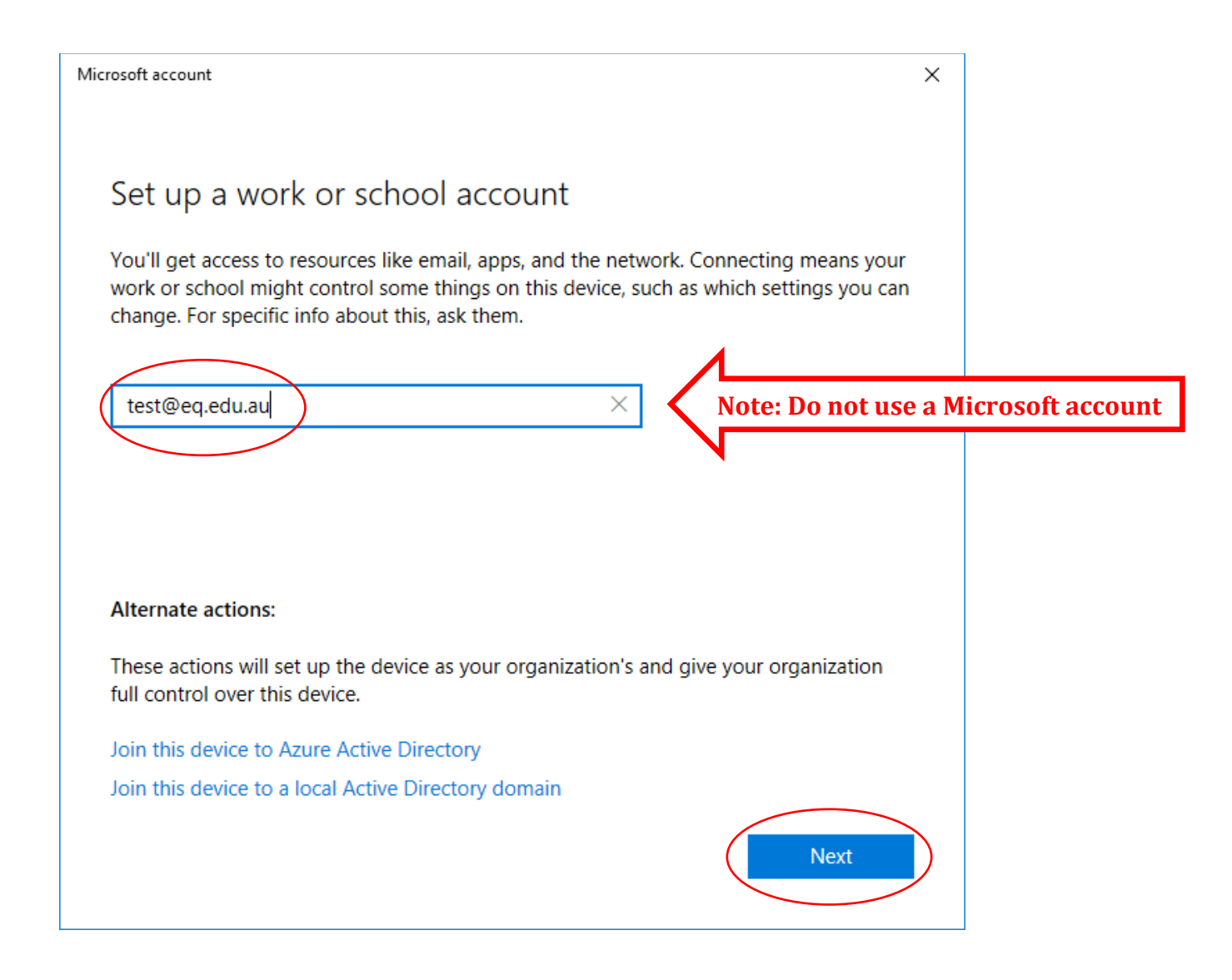

- 6. Enter your username and password for the Managed Internet Service.
- 7. Accept the terms and conditions and select **Sign in.**

|                             |                            |                            | ×                  |
|-----------------------------|----------------------------|----------------------------|--------------------|
| Queenslan                   | <b>d</b> Government        | Department of <b>Educa</b> | ation and Training |
| Managed                     | Internet Serv              | ice                        |                    |
| Sign in with your us        | sername and password       |                            |                    |
| Username *                  | Test                       |                            |                    |
| Password *                  | ••••                       |                            |                    |
| ☐ I agree to                | the <u>conditions of u</u> | se and privacy staten      | nent               |
| Sign in<br>Change my passwe | )<br>ord                   |                            |                    |
|                             |                            |                            |                    |
|                             |                            |                            |                    |
|                             |                            |                            |                    |

8. Wait while the device is registered.

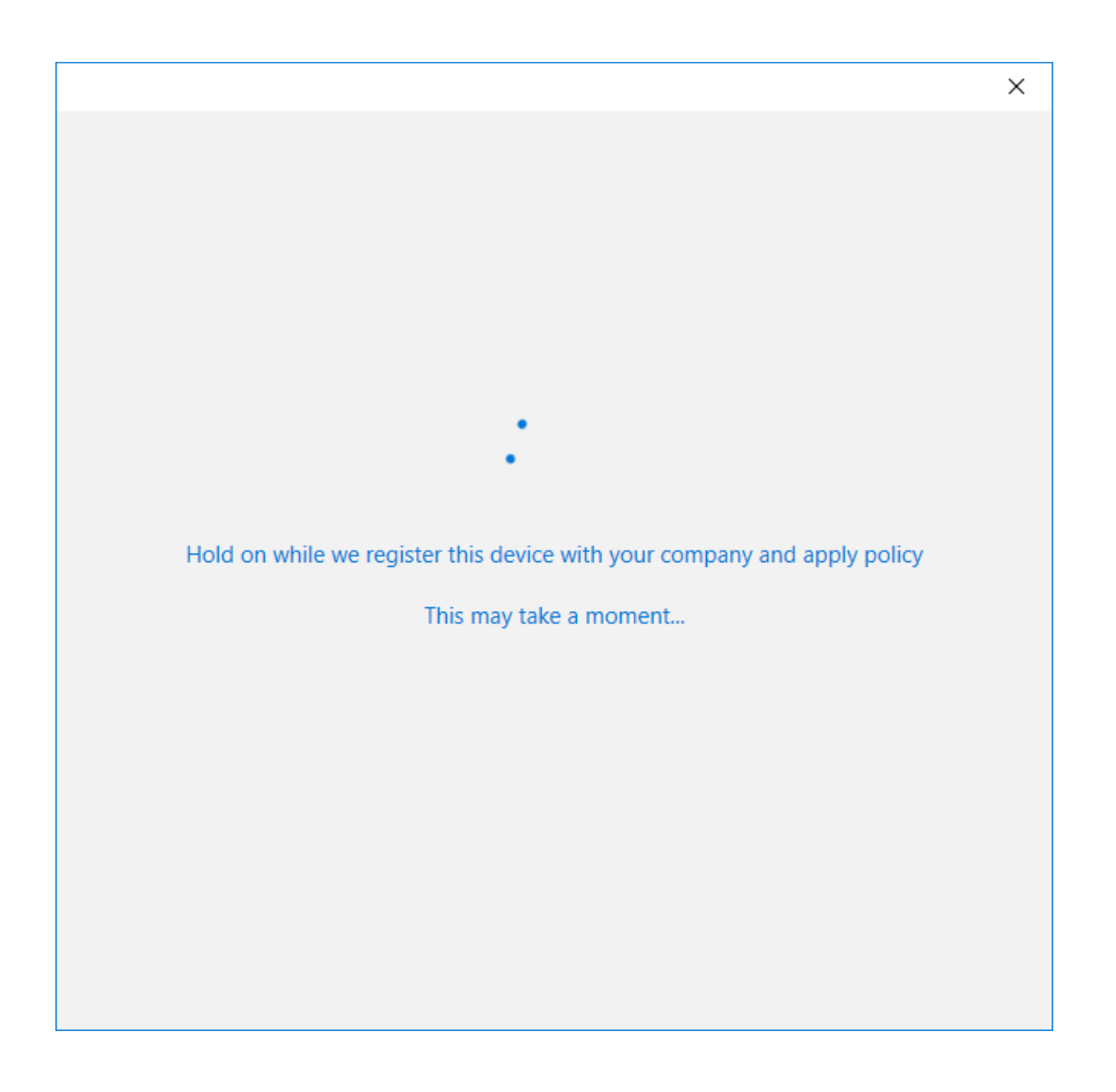

#### 9. Select Done.

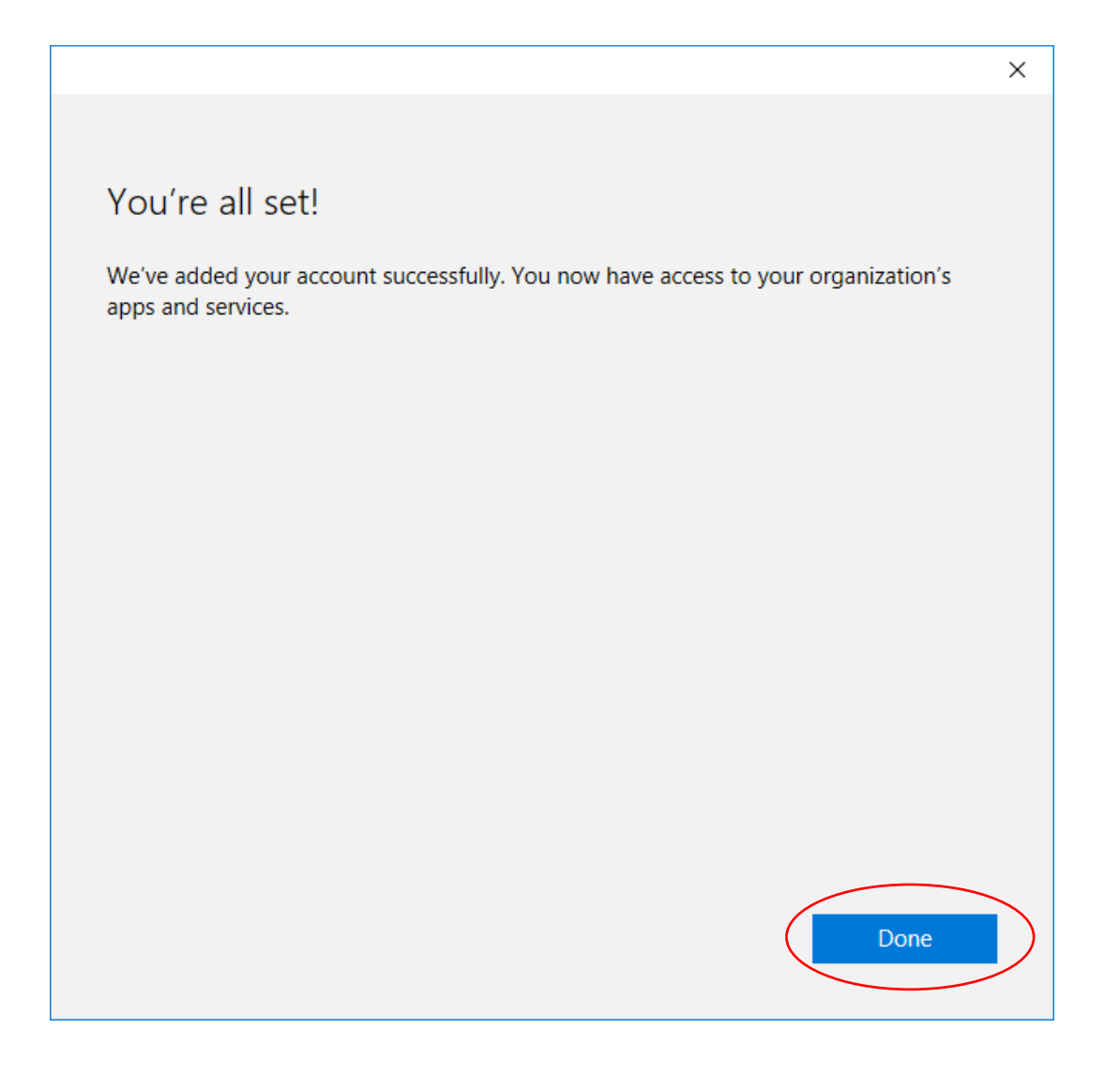

- 10. The account details are displayed. Close the page to exit.
- 11. If the student account is not a Microsoft account then they will be prompted to reset the password at the next login. The password must be at least 6 characters long and contain at least 1 uppercase, 1 lowercase and 1 numeric character.

| Settings                                        |                                                                                                    | - • ×                                                                                                    |
|-------------------------------------------------|----------------------------------------------------------------------------------------------------|----------------------------------------------------------------------------------------------------|
| Ø Home                                          | Access work or school                                                                                                    |                                                                                                    |
| Find a setting                                  |                                                                                                    | Connect with work and school                                                                                                    |
| Accounts<br>RE Your info                        | Connecting means your work or school might control some things<br>on this device, such as which settings you can change. For specific<br>info about this, ask them. | Select Manage or disconnect from<br>work or school, and then select<br>Connect to access resources on<br>your work or school network. The<br>Connect option will also let you set |
|                                                 | + Connect                                                                                                    | up a work or school account if you<br>don't have one already.                                                                                                    |
| Sign-in options                                 | Work or school account<br>test@eg.edu.au                                                                                                    | Get more tips                                                                                                    |
|                                                 |                                                                                                    | Related settings                                                                                                    |
| Access work of school     Access work of school |                                                                                                    | Add or remove a provisioning<br>package                                                                                                    |
| 7 4 Tanniy & other people                       |                                                                                                    | Export your management log files                                                                                                    |
| ℑ Sync your settings                            |                                                                                                    | Set up an account for taking tests                                                                                                    |
|                                                 |                                                                                                    | Enroll only in device management                                                                                                    |
|                                                 |                                                                                                    | Have a question?                                                                                                    |
|                                                 |                                                                                                    | Get help                                                                                                    |
|                                                 |                                                                                                    | Make Windows better                                                                                                    |
|                                                 |                                                                                                    | Give us feedback                                                                                                    |
|                                                 |                                                                                                    |                                                                                                    |
|                                                 |                                                                                                    |                                                                                                    |
|                                                 |                                                                                                    |                                                                                                    |
|                                                 |                                                                                                    |                                                                                                    |

12. Open up the email app.

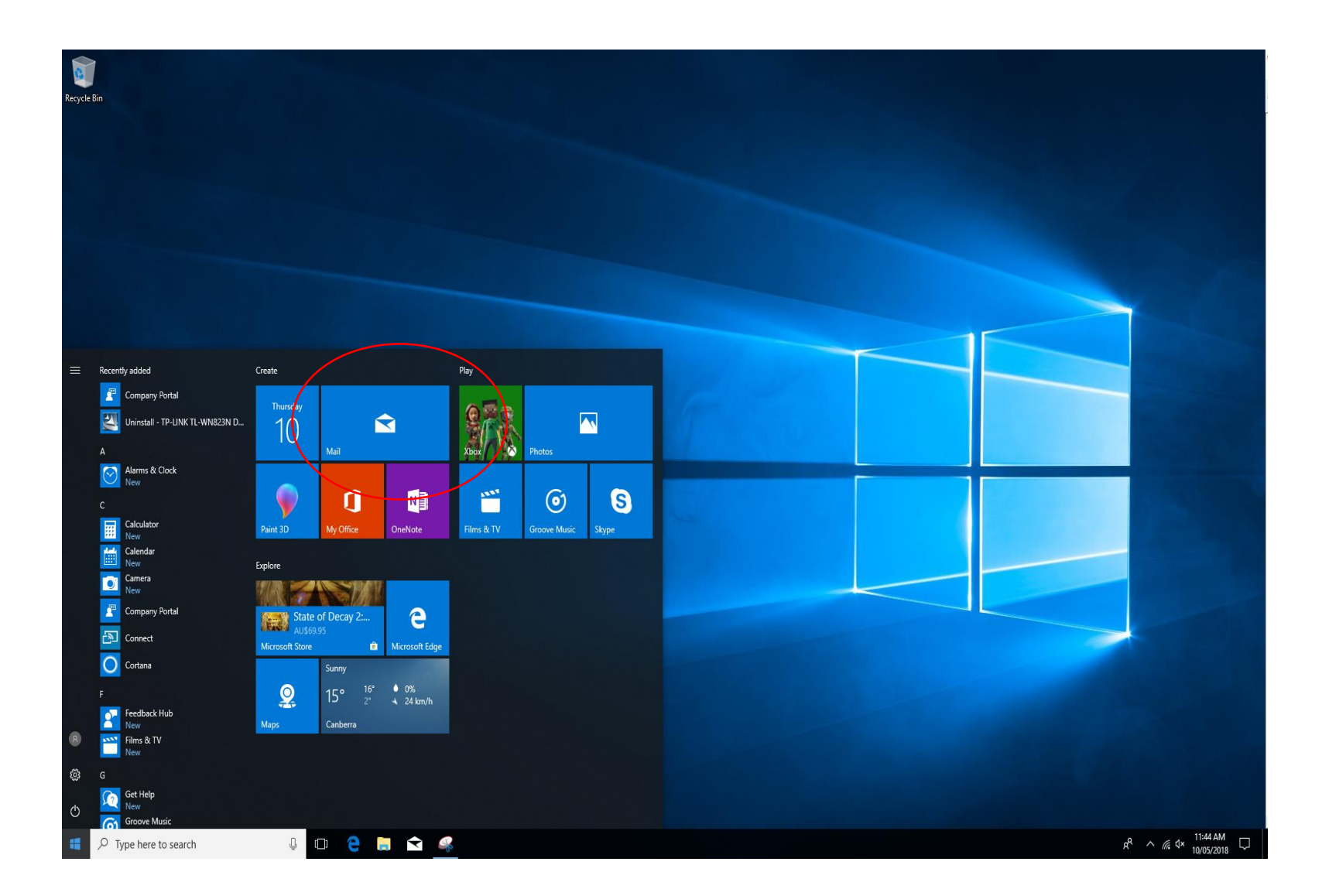

13. The new account has been added, but the password needs to be entered. Right click on the email account.

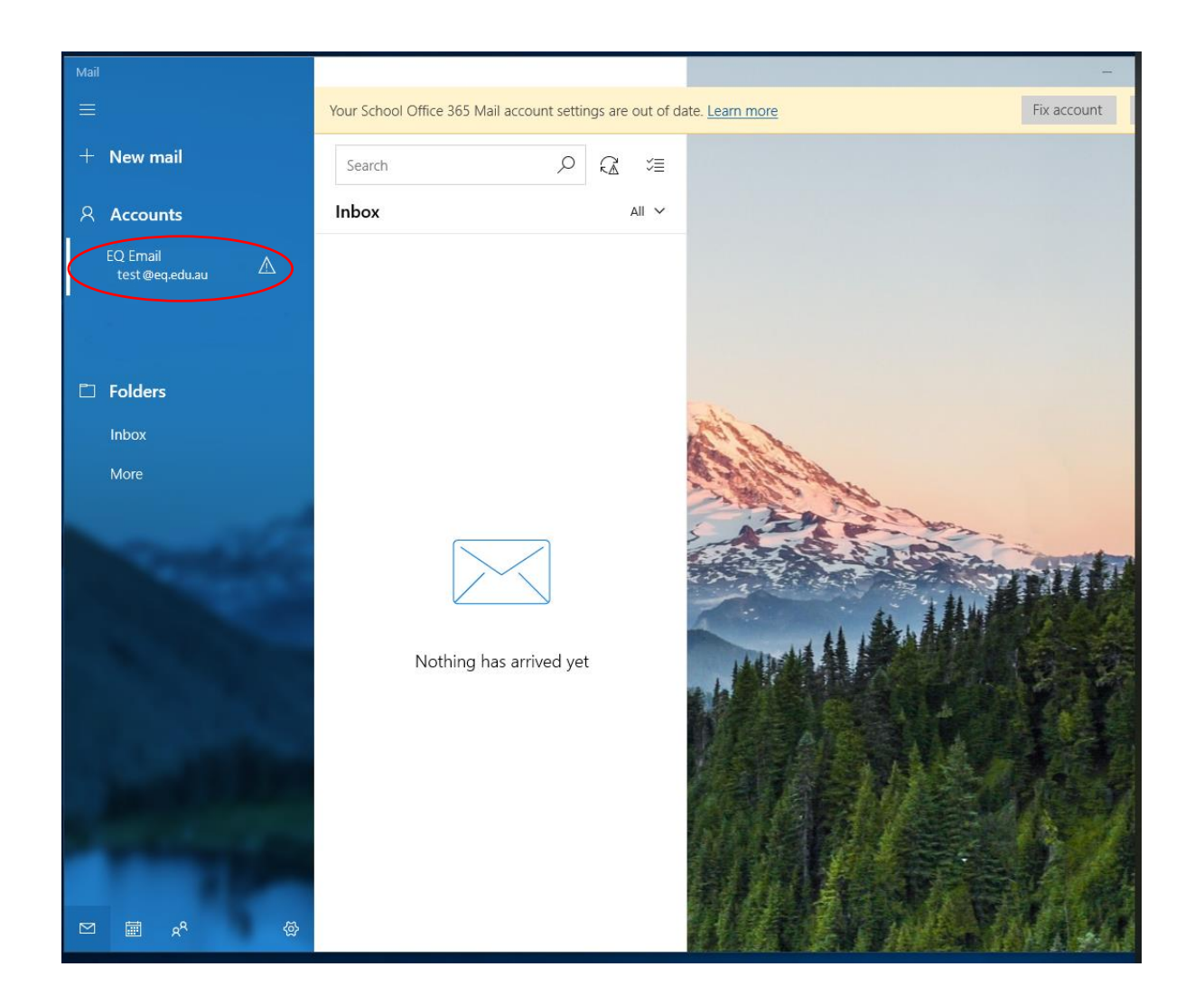

### 14. Enter your password and select **Save**.

| Account settings                                                  | × |
|-------------------------------------------------------------------|---|
|                                                                   |   |
| EQ Email account settings                                         |   |
| pstsc0@eq.edu.au                                                  |   |
| User name                                                         |   |
| test @eq.edu.au                                                   |   |
| Password                                                          |   |
|                                                                   |   |
| Account name                                                      |   |
| EQ Email                                                          |   |
| Change mailbox sync settings<br>Options for syncing your content. |   |
| Remove this account from your device.                             |   |
|                                                                   |   |
|                                                                   |   |
| Save Cancel                                                       |   |
|                                                                   |   |

#### 15. Select Yes.

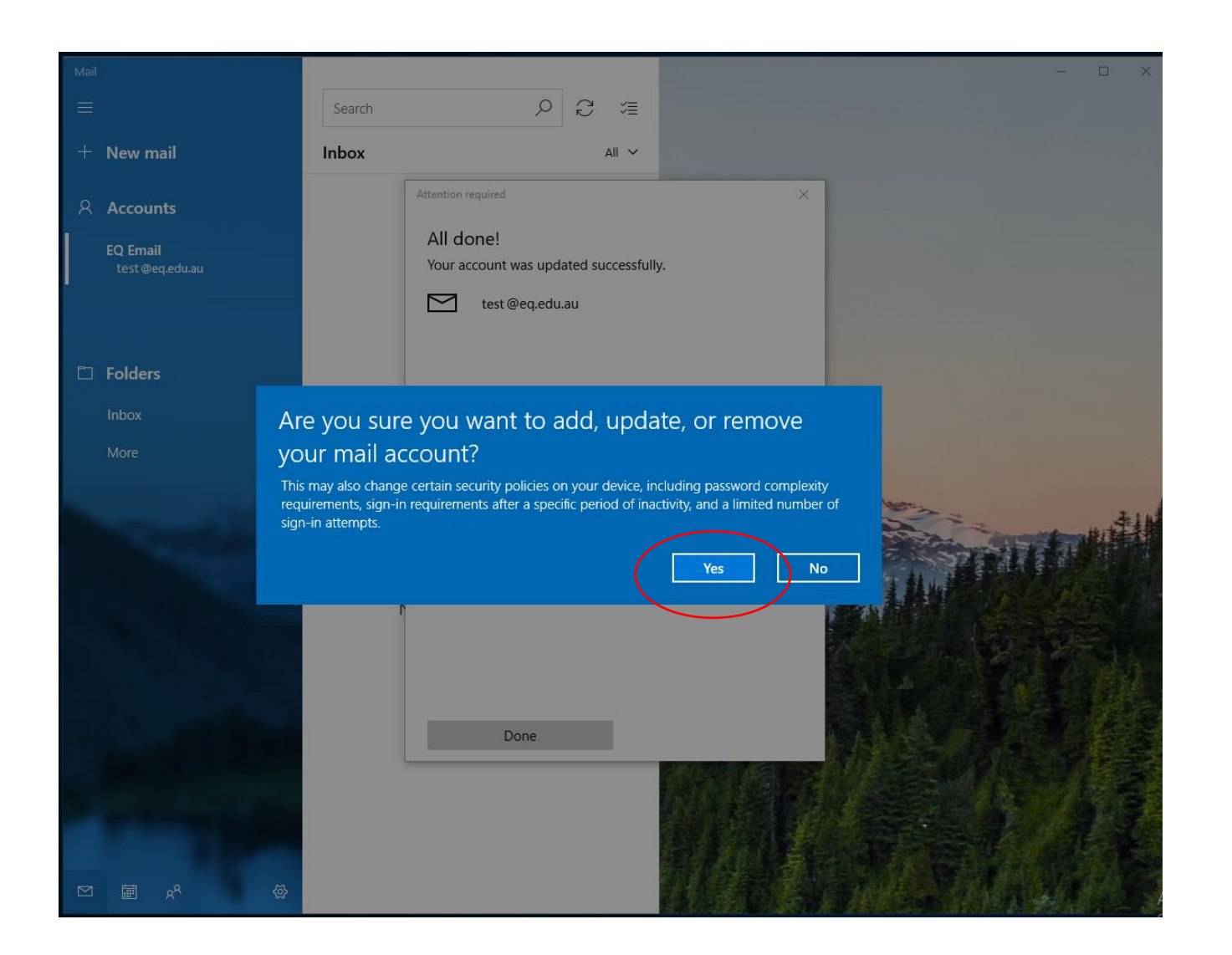

## Un-Enrolling a Windows device

\*\*Only perform the following actions if you no longer want your device enrolled in Intune.

1. Select the windows icon ( $\blacksquare$ ) at the bottom of the screen.

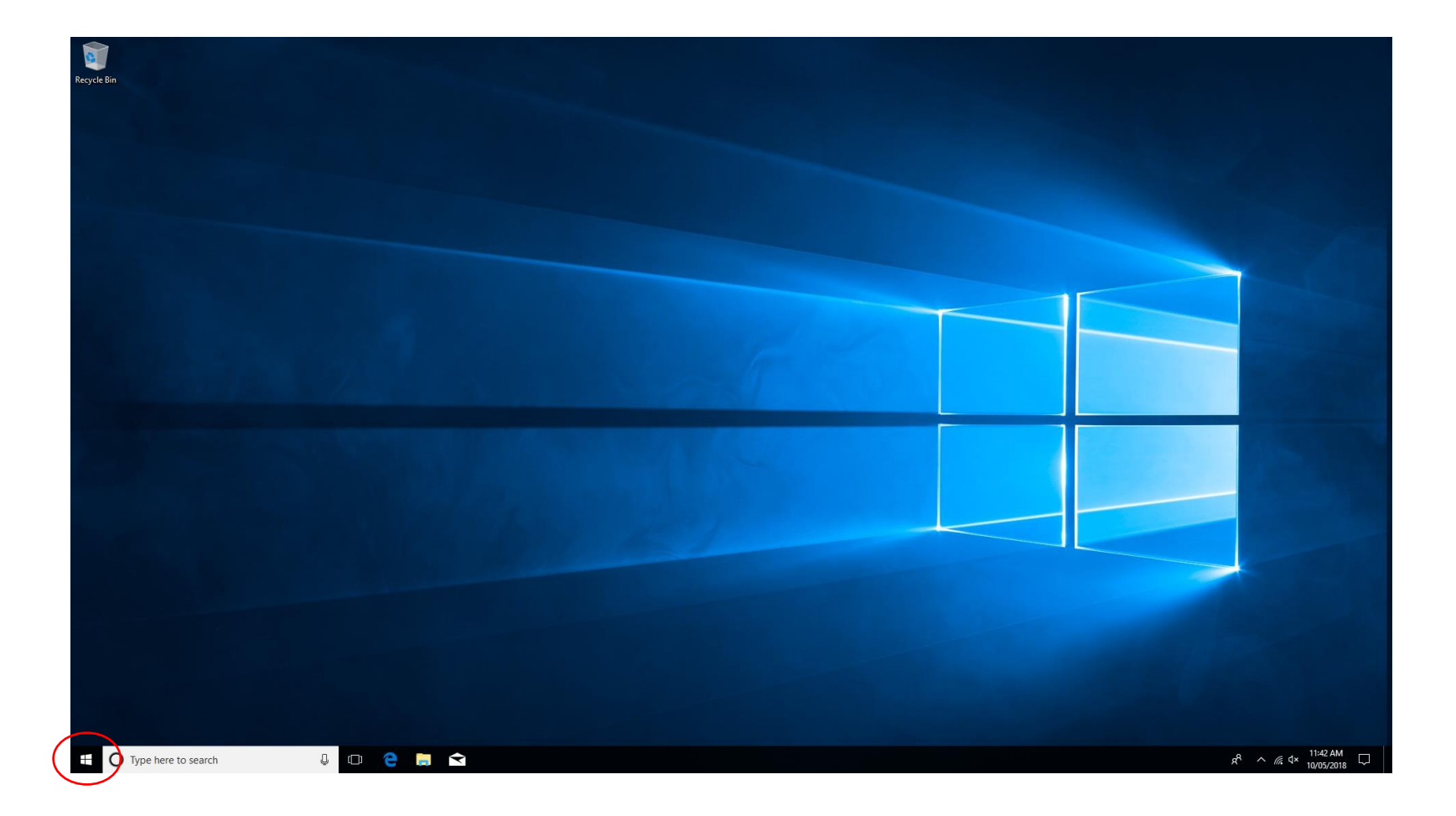

2. Select the person <sup>®</sup> icon

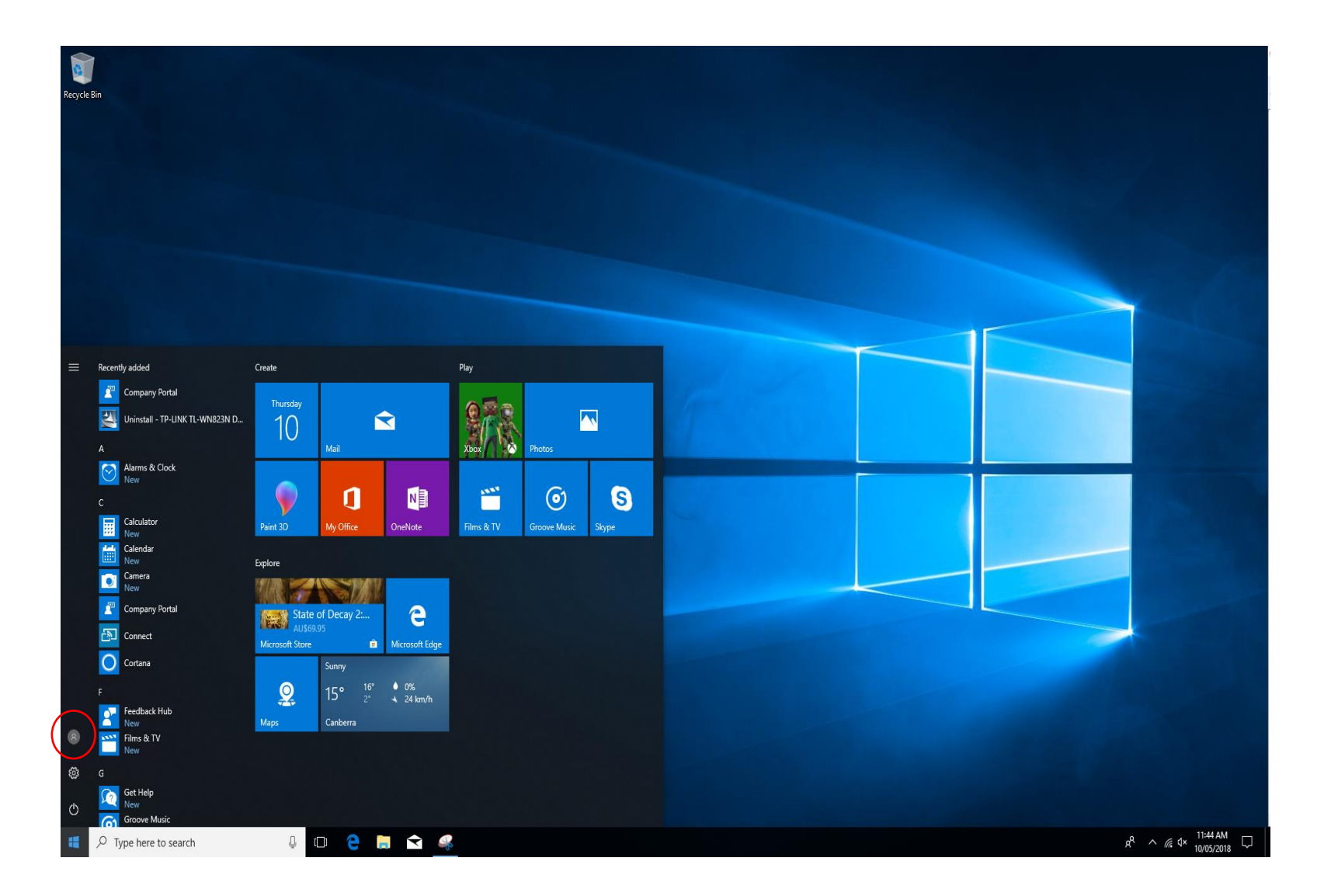

3. The list of options will be displayed. Select Change account settings.

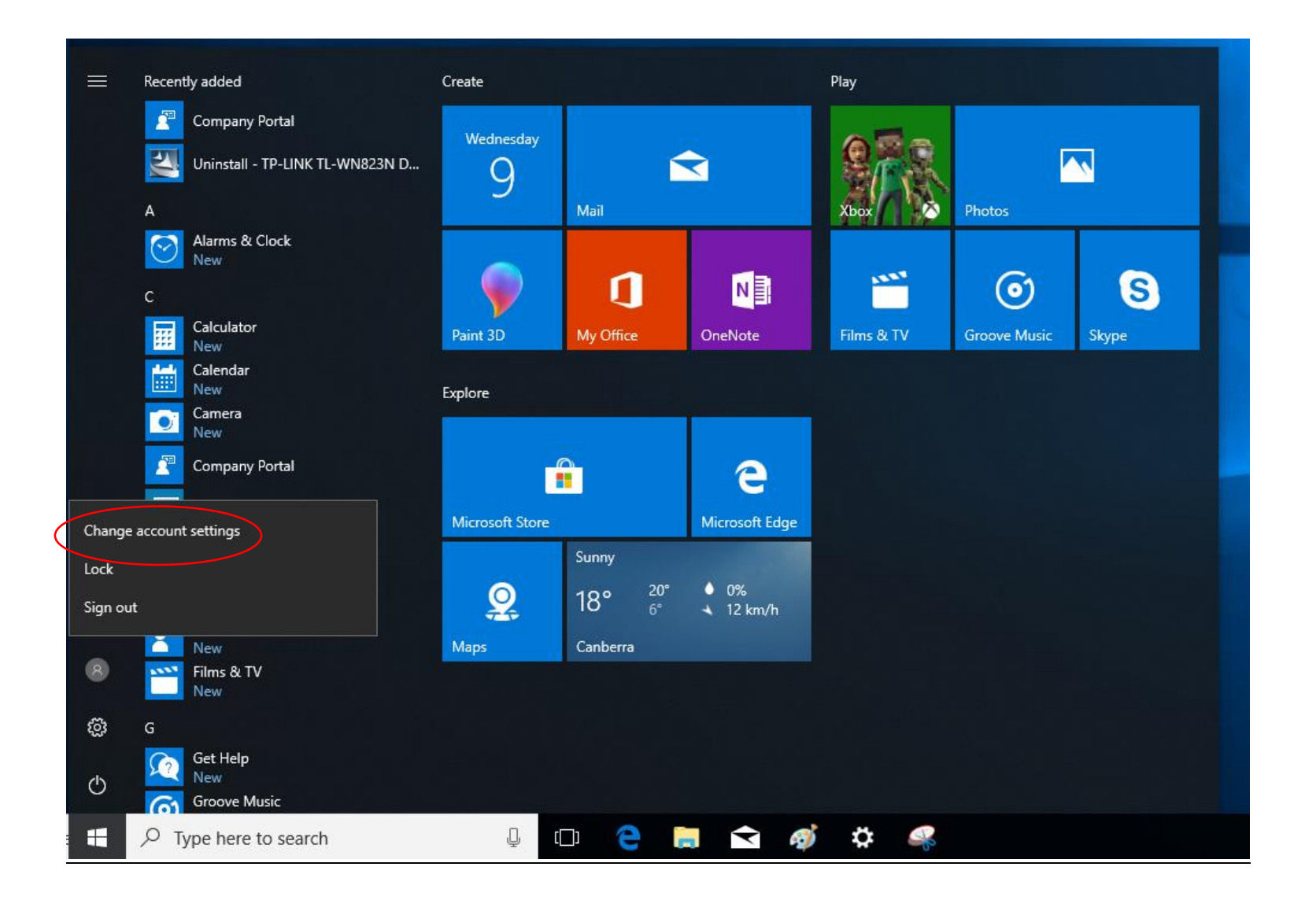

4. The Account Settings page is displayed, then select **Access work or school.** 

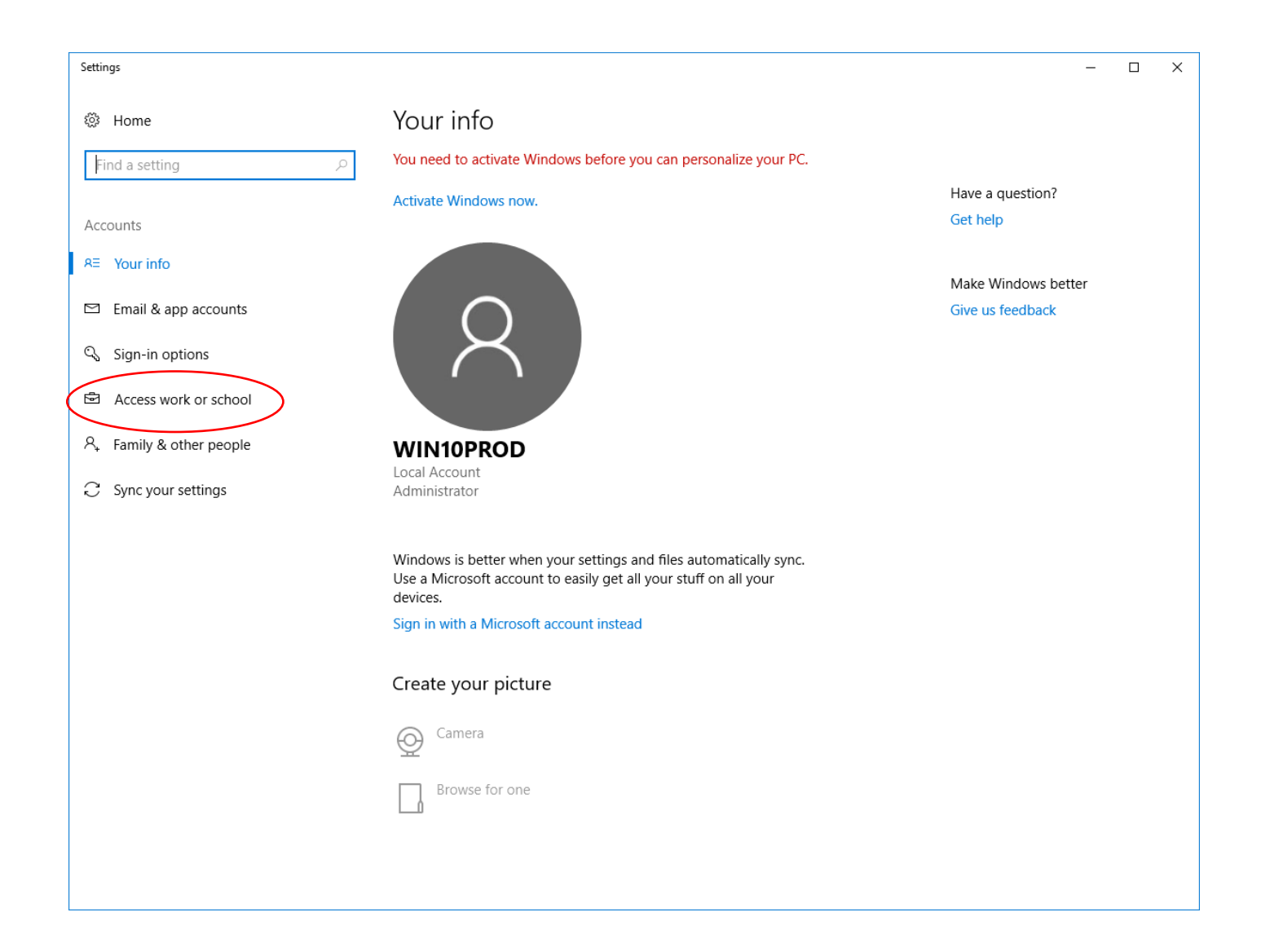

### 5. Account details are displayed. Select account.

| Settings                                                             |                                                                                                | - 🗆 X                                                                                                 |
|----------------------------------------------------------------------|------------------------------------------------------------------------------------------------|----------------------------------------------------------------------------------------------------|
| Ø Home                                                               | Access work or school                                                                          |                                                                                                    |
| Find a setting                                                       | Get access to resources like email, apps, and the network.                                     | Connect with work and school<br>Select Manage or disconnect from                                      |
| Accounts                                                             | on this device, such as which settings you can change. For specific info about this, ask them. | work or school, and then select<br>Connect to access resources on<br>your work or school network. The |
| R≡ Your info                                                         | + Connect                                                                                      | up a work or school account if you<br>don't have one already.                                         |
| 🔍 Sign-in options                                                    | Work or school account<br>test@eq.edu.au                                                       | Get more tips                                                                                         |
| Access work or school                                                |                                                                                                | Related settings                                                                                      |
| Access work of school           A <sub>*</sub> Family & other people |                                                                                                | Add or remove a provisioning<br>package                                                               |
|                                                                      |                                                                                                | Export your management log files                                                                      |
| C Sync your settings                                                 |                                                                                                | Set up an account for taking tests                                                                    |
|                                                                      |                                                                                                | Have a question?                                                                                      |
|                                                                      |                                                                                                | Get help                                                                                              |
|                                                                      |                                                                                                | Make Windows better                                                                                   |
|                                                                      |                                                                                                | Give us feedback                                                                                      |
|                                                                      |                                                                                                |                                                                                                    |
|                                                                      |                                                                                                |                                                                                                    |
|                                                                      |                                                                                                |                                                                                                    |
|                                                                      |                                                                                                |                                                                                                    |
|                                                                      |                                                                                                |                                                                                                    |

#### 6. Select **Disconnect**.

| Settings                                                                                                    |                                                                                                    | - 🗆 X                                                                                                    |
|----------------------------------------------------------------------------------------------------|----------------------------------------------------------------------------------------------------|----------------------------------------------------------------------------------------------------|
| 😳 Home                                                                                                    | Access work or school                                                                                                    |                                                                                                    |
| Find a setting        Accounts       R≡     Your info       ⊡     Email & app accounts                                            | Get access to resources like email, apps, and the network.<br>Connecting means your work or school might control some things<br>on this device, such as which settings you can change. For specific<br>info about this, ask them.<br>+ Connect | Connect with work and school<br>Select Manage or disconnect from<br>work or school, and then select<br>Connect to access resources on<br>your work or school network. The<br>Connect option will also let you set<br>up a work or school account if you<br>don't have one already. |
| <ul> <li>Sign-in options</li> <li>Access work or school</li> <li>Family &amp; other people</li> <li>Sync your settings</li> </ul> | Work or school account<br>test @eq.edu.au<br>Manage your account<br>Info Disconnect                                                                                                    | Get more tips<br>Related settings<br>Add or remove a provisioning<br>package<br>Export your management log files<br>Set up an account for taking tests                                                                                                    |
|                                                                                                    |                                                                                                    | Have a question?<br>Get help<br>Make Windows better<br>Give us feedback                                                                                                    |
|                                                                                                    |                                                                                                    |                                                                                                    |

### 7. Select Yes.

| Settings                                                             |                                                                                                    | - 🗆 X                                                                                                    |
|----------------------------------------------------------------------|----------------------------------------------------------------------------------------------------|----------------------------------------------------------------------------------------------------|
| Ø Home                                                               | Access work or school                                                                                                    |                                                                                                    |
| Find a setting $ ho$                                                 | Get access to resources like email, apps, and the network.<br>Connecting means your work or school might control some things<br>on this device, such as which settings you can change. For specific<br>info about this, ask them. | Connect with work and school<br>Select Manage or disconnect from<br>work or school, and then select<br>Connect to access resources on<br>your work or school network. The |
| RE Your info                                                         | + Connect Are you sure you want to remove this account? This will remove your access to resources like email, apps, networ and all content associated with it. Your organization might                                            | up a work or school account if you don't have one already.                                                                                                    |
| <ul> <li>♀ Sign-in options</li> <li>Access work or school</li> </ul> | also remove some data stored on this device.                                                                                                    | Related settings<br>Add or remove a provisioning                                                                                                    |
| $A_{\star}$ Family & other people                                    | Info Disconnect                                                                                                    | package<br>Export your management log files                                                                                                    |
| C Sync your settings                                                 |                                                                                                    | Set up an account for taking tests                                                                                                    |
|                                                                      |                                                                                                    | Have a question?<br>Get help                                                                                                    |
|                                                                      |                                                                                                    | Make Windows better<br>Give us feedback                                                                                                    |
|                                                                      |                                                                                                    |                                                                                                    |
|                                                                      |                                                                                                    |                                                                                                    |
|                                                                      |                                                                                                    |                                                                                                    |

8. The account has been removed. Close the window to exit settings.

| Settings                 |                                                                                                    | - 🗆 🗙                                                                                                    |
|--------------------------|----------------------------------------------------------------------------------------------------|----------------------------------------------------------------------------------------------------|
| Home                     | Access work or school                                                                                                    |                                                                                                    |
| Find a setting           | Get access to resources like email, apps, and the network.<br>Connecting means your work or school might control some things<br>on this device, such as which settings you can change. For specific | Connect with work and school<br>Select Manage or disconnect from<br>work or school, and then select<br>Connect to access resources on     |
| RE Your info             | info about this, ask them.                                                                                                    | your work or school network. The<br>Connect option will also let you set<br>up a work or school account if you<br>don't have one already. |
| Email & app accounts     |                                                                                                    | Get more tips                                                                                                    |
| ୍ୟ Sign-in options       |                                                                                                    | Related settings                                                                                                    |
| Access work or school    |                                                                                                    | Add or remove a provisioning package                                                                                                    |
| A, Family & other people |                                                                                                    | Export your management log files                                                                                                    |
| Sync your settings       |                                                                                                    | Set up an account for taking tests                                                                                                    |
|                          |                                                                                                    | Enroll only in device management                                                                                                    |
|                          |                                                                                                    | Have a question?                                                                                                    |
|                          |                                                                                                    | Get help                                                                                                    |
|                          |                                                                                                    | Make Windows better                                                                                                    |
|                          |                                                                                                    | Give us feedback                                                                                                    |
|                          |                                                                                                    |                                                                                                    |
|                          |                                                                                                    |                                                                                                    |
|                          |                                                                                                    |                                                                                                    |
|                          |                                                                                                    |                                                                                                    |

9. To remove the email account open up Mail. Right click on email account.

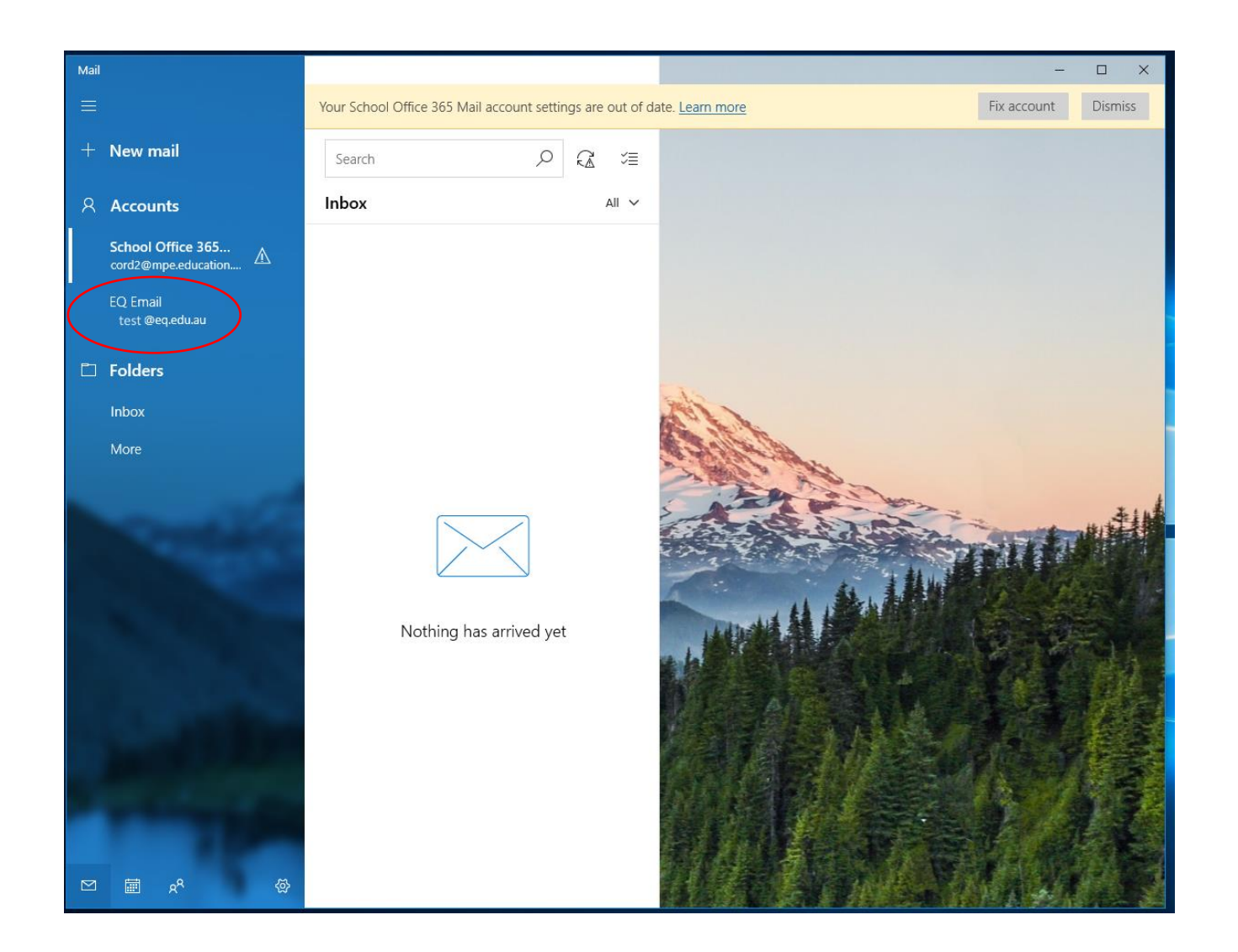

#### 10. Select Account settings.

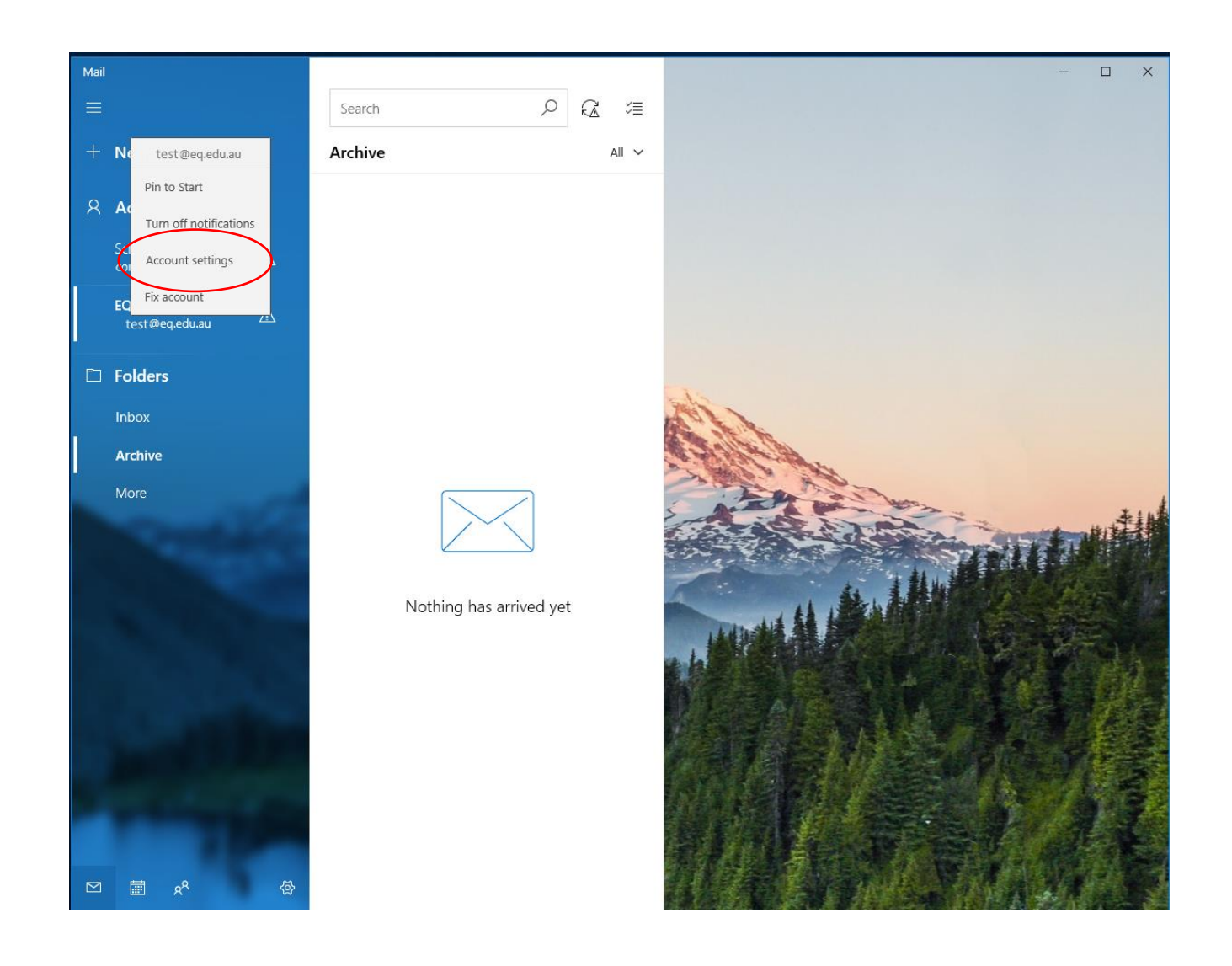

#### 11. Select Delete Account.

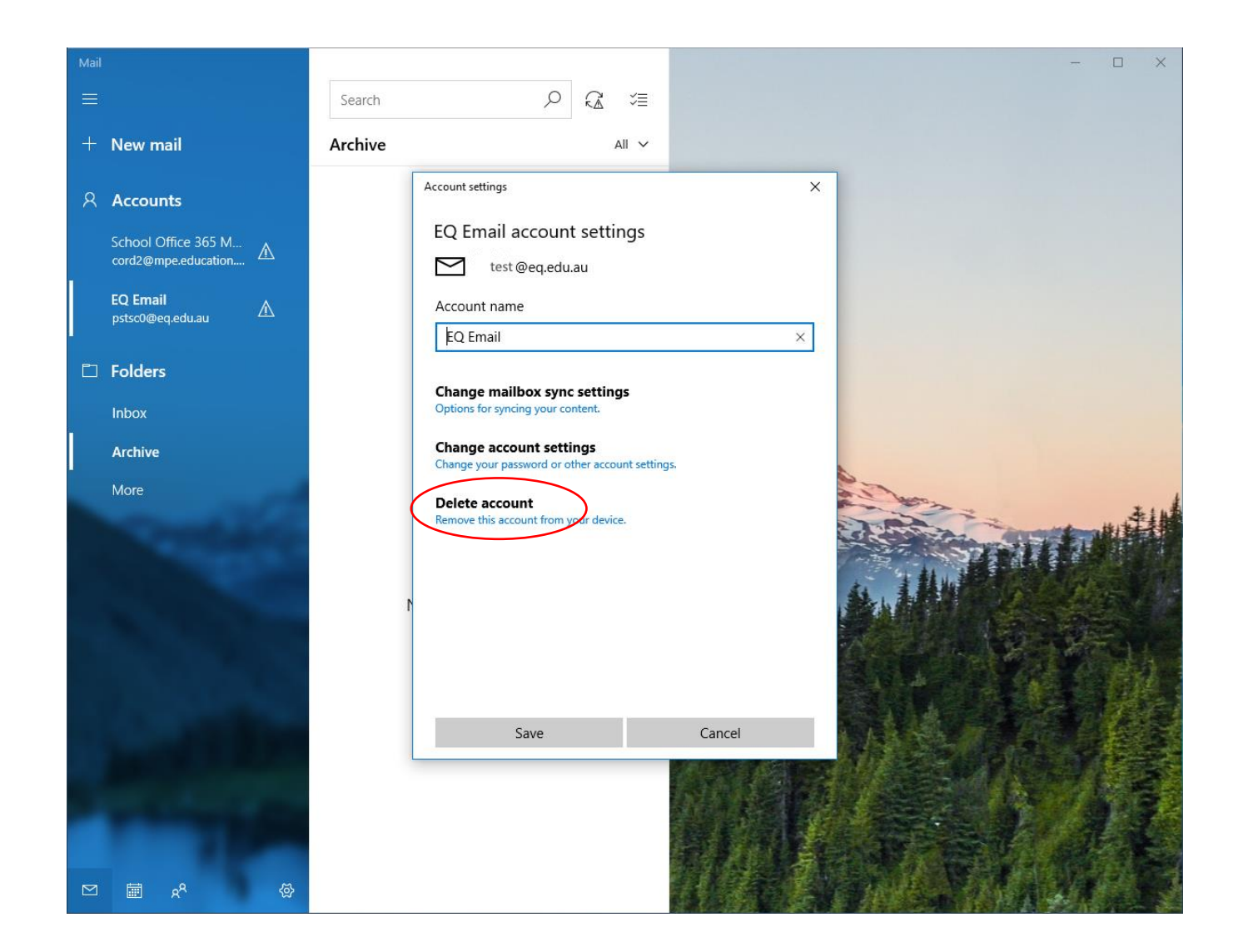

### 12. Select Delete.

| Account settings                                                                                | × |
|-------------------------------------------------------------------------------------------------|---|
| Delete this account?                                                                            |   |
| test @eq.edu.au                                                                                 |   |
| If you delete this account, all content associated with it will<br>be removed from this device. |   |
| Are you sure you want to continue?                                                              |   |
|                                                                                                 |   |
|                                                                                                 |   |
|                                                                                                 |   |
|                                                                                                 |   |
|                                                                                                 |   |
|                                                                                                 |   |
|                                                                                                 |   |
|                                                                                                 |   |
|                                                                                                 |   |
| Delete Cancel                                                                                   |   |

#### 13. Select Yes.

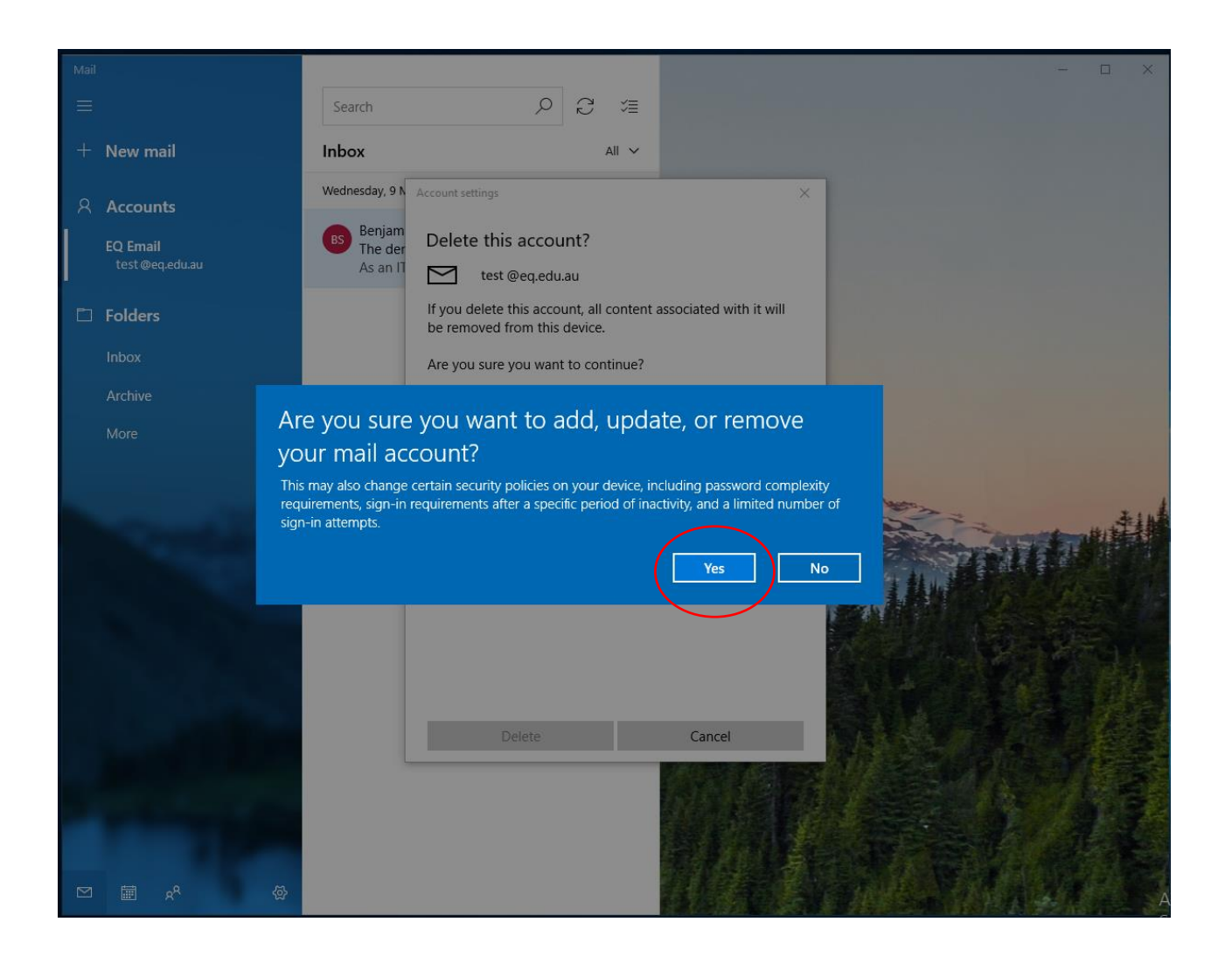

## Installing an App on a Windows device

1. Search for Apps on the Company Portal and select the desired App.

| Company Portal   |                                                                  |                                                                                          | -                                          |                     |
|------------------|------------------------------------------------------------------|------------------------------------------------------------------------------------------|--------------------------------------------|---------------------|
| =                | <b>Commined</b> Generation (<br>Department of Generation (Charge |                                                                                          |                                            |                     |
| Search for apps  | Apps                                                             |                                                                                          |                                            | Show all            |
| 命 Home           |                                                                  |                                                                                          |                                            |                     |
| IΞ All apps      |                                                                  |                                                                                          |                                            |                     |
| ③ Send feedback  |                                                                  |                                                                                          | Fresh Paint                                | <b>"</b>            |
| E App categories | ClickView<br>ClickView Pty. Ltd<br>Microsoft Corroratu           | Word Mobile         Excel Mobile           Microsoft Corporat         Microsoft Corporat | PowerPoint Fresh Paint Microsoft Corporat. | OneNot<br>Microsoft |
|                  | <                                                                |                                                                                          |                                            | >                   |
|                  | My Dovices                                                       |                                                                                          |                                            |                     |
|                  | IVIY Devices                                                     |                                                                                          |                                            |                     |
|                  | This device                                                      |                                                                                          |                                            |                     |
|                  | _                                                                | _                                                                                        | _                                          |                     |
|                  | DESKTOP-LLP19F0                                                  | DESKTOP-D4UOVU6                                                                          | DNI iPad                                   | In or ou            |
|                  |                                                                  |                                                                                          | Checking access to company resource        | s 🕓 Checl           |
|                  |                                                                  |                                                                                          |                                            |                     |
|                  | Contact II                                                       |                                                                                          |                                            |                     |
|                  | で Website<br>Service Centre Online                               |                                                                                          |                                            |                     |
|                  |                                                                  |                                                                                          |                                            |                     |
|                  |                                                                  |                                                                                          |                                            |                     |
| A Sign out       |                                                                  |                                                                                          |                                            |                     |
| 戀 Settings       |                                                                  |                                                                                          |                                            |                     |

#### 2. Select Install

| ← Company Portal                                                                  |                                                                                                    | – 🗆 X        |
|-----------------------------------------------------------------------------------|----------------------------------------------------------------------------------------------------|--------------|
|                                                                                   | App details                                                                                                    | <i>Ŀ</i> ? … |
| Search for apps                                                                   | ClickView<br>Published by ClickView Pty. Ltd.                                                                                                    |              |
| <ul> <li>I≣ All apps</li> <li>Send feedback</li> <li>II App categories</li> </ul> | <ul> <li>Install</li> <li>CickView is the world's most advanced video solution for ducation.</li> <li>We provide thousands of quality educational videos</li> <li>Mor ✓</li> <li>Version 1</li> <li>Date Published 1a/07/2018</li> <li>Category Other Apps</li> </ul> |              |
| <ul><li>A Sign out</li><li>Settings</li></ul>                                     |                                                                                                    |              |

### 3. Wait while the App is downloaded.

| ← Company Portal                               |                                                                                                    | - 0 | ×   |
|------------------------------------------------|----------------------------------------------------------------------------------------------------|-----|-----|
| =                                              | App details                                                                                                    | Ŕ   | ••• |
| Search for apps                                | <ul> <li>CickView</li> <li>Published by CickWiew Pty. Ltd.</li> <li>Orwnload pending<br/>that device is syncirc and will begin downloading your app shortly.</li> <li>Install</li> <li>CickWiew is the world's most advanced video solution for<br/>education.</li> <li>We provide thousands of quality educational videos</li> <li>More ~</li> <li>Version<br/>1</li> <li>Date Published<br/>18/07/2018</li> <li>Categony<br/>Cherr Apps</li> </ul> |     |     |
| <ul> <li>Sign out</li> <li>Settings</li> </ul> |                                                                                                    |     |     |

4. A message will indicate when the App is **Installed.** 

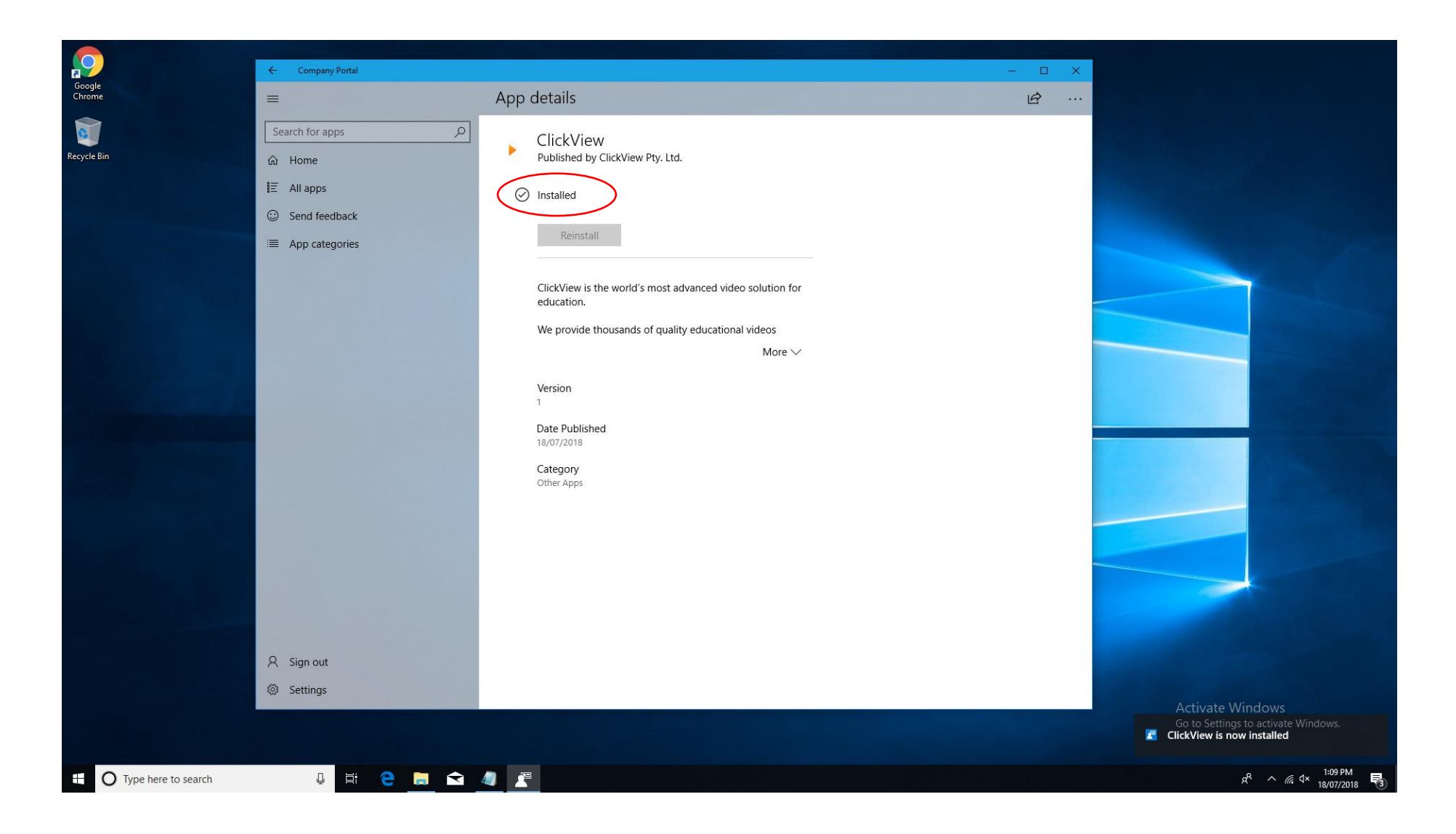

5. The App will appear in the **Recently added** list.

(\*\*To un-install, use the Windows un-install process.)

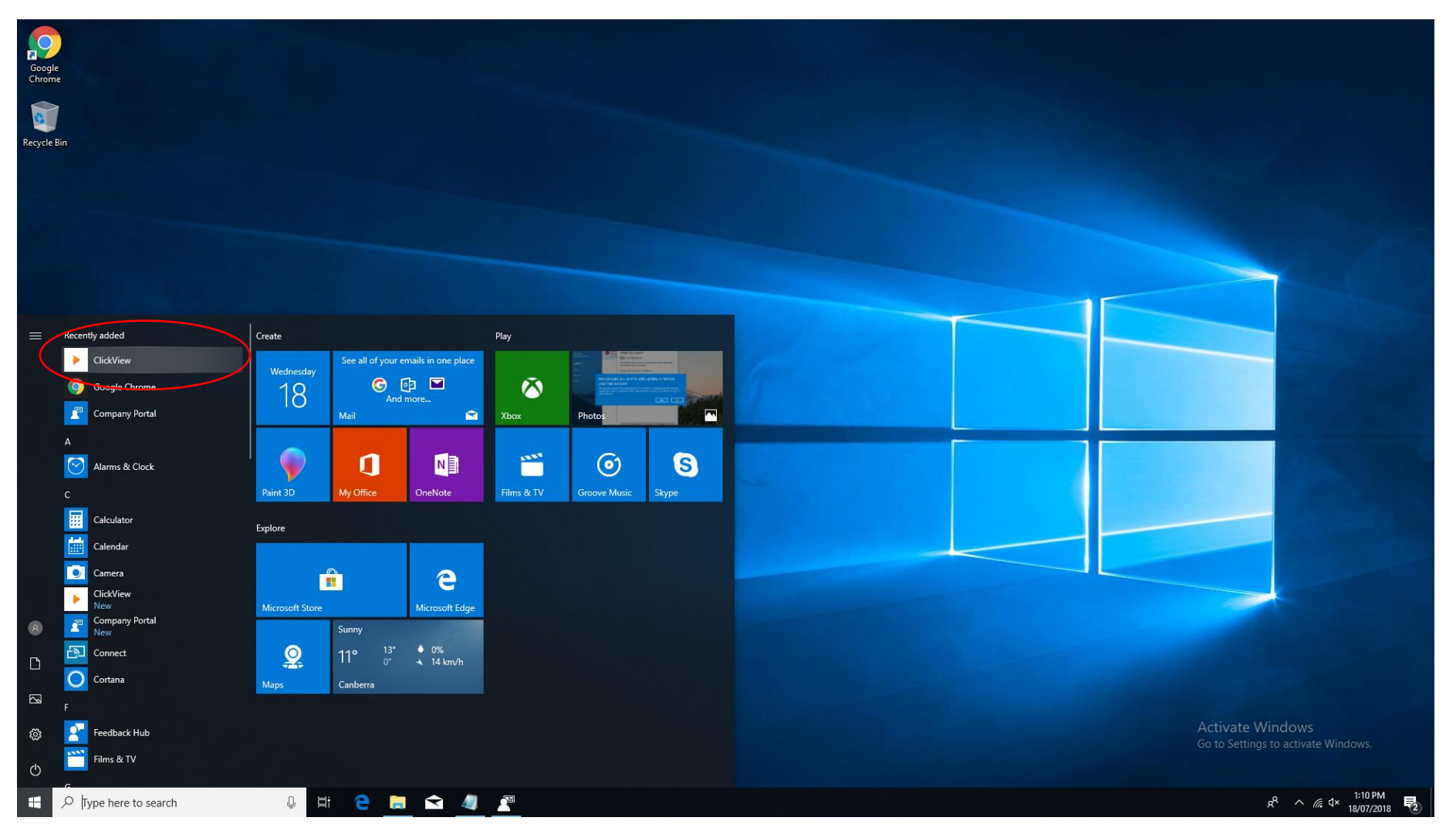